УТВЕРЖДЕН 39348529.58.29.11.003 ЛУ

Программное обеспечение

«Принтайл»

Руководство по установке

 $39348529.58.29.11.003 - 01\; 34\; 02$ 

Листов 4

2019

#### АННОТАЦИЯ

Настоящий документ является руководством по установке программного обеспечения «Принтайл».

В руководстве по установке приведены инструкции по установке программного обеспечения на операционные системы (ОС) семейства Windows и операционную систему AlterOS.

### 3 39348529.58.29.11.003 – 01 34 02

# СОДЕРЖАНИЕ

| 1. | Установка ПО «Принтайл» на OC Windows | 4 |
|----|---------------------------------------|---|
| 2. | Установка ПО «Принтайл» на ОС AlterOS | 4 |

## 39348529.58.29.11.003 - 01 34 02

1. Установка ПО «Принтайл» на ОС Windows

1. Установите базовый интерпретатор *Python 3*.

Для загрузки можно использовать Microsoft Store.

2. Установите *NMAP* – бесплатную утилиту для настраивания и сканирования IP-сетей с любым количеством объектов, определения состояния объектов сканируемой сети.

3. Установите пакет virtualenv командой -pip install virtualenv. virtualenv – инструмент, позволяющий создавать виртуальные окружения с пакетами.

4. В корневой папке программы создайте виртуальное окружение командой Python 3 *- m venv venv*.

2. Установка ПО «Принтайл» на ОС AlterOS

1. Установите диспетчер пакетов *pip*. Для этого воспользуйтесь следующими командами:

### curl https://bootstrap.pypa.io/get-pip.py -o get-pip.py python get-pip.py

2. Установите *NMAP* - бесплатную утилиту для настраивания и сканирования IP-сетей с любым количеством объектов, определения состояния объектов сканируемой сети.

3. Установите пакет *virtualenv* командой *-pip install virtualenv*. *virtualenv* – инструмент, позволяющий создавать виртуальные окружения с пакетами.

4. В корневой папке программы установите виртуальное окружение командой *virtualenv venv*.

5. Выдайте разрешение на запуск скрипту *activate*, используя команду -*sudo chmod +x venv/Scripts/activate*.

6. Установите *Flask* командой *-pip install flask*. Flask - фреймворк для создания веб-приложений на языке программирования Python.